## Finding Shelf Expired Holds that are on Another Library's Hold Shelf

## Best practice to keep materials moving:

- 1. Daily Clear the hold shelf of Clearable Holds.
- 2. Weekly Perform a visual scan of the hold shelf.

Daily and weekly, you will be keeping your own hold shelf clear. What about your items that are on another library's hold shelf?

3. **Monthly** - Run a report to find your library's items that are expired on the hold shelf at other libraries.

## Running the report and tracking down your materials

- 1. Run the Inventory List report. Shared Folders > ME Reports > Library Collections > Lists > Inventory List
- 2. Select your location(s) as the Call Number/Volume -> Owning Library
- 3. Select all of your shelving locations as the Shelving Location -> Location ID
- 4. Select On Holds Shelf as the Item Status -> ID
- 5. Select all circ mods as the Circulation Modifier -> Code

| Column                               | Transform | Action  | User Params                                                                                                    |
|--------------------------------------|-----------|---------|----------------------------------------------------------------------------------------------------|
| Call Number/Volume -> Owning Library | Raw Data  | In list | Add[Del] SRL-HR SRL-OW SRL-PC SRL SRL SRL                                                                                                    |
| Shelving Location -> Location ID     | Raw Data  | In list | Adult DVD<br>Adult Display 1<br>Adult Display 2<br>Add[Del]<br>Adult Display 1<br>Adult Display 1<br>Adult Display 2<br>Adult Display 2<br>Adult Tisplay 3 |
| ltern Status → ID                    | Raw Data  | in list | Missing Missing Pieces On Display On holds shelf  Add[Dei] On holds shelf                                                                                  |
| Circulation Modifier → Code          | Raw Data  | In list | AudioBooks A<br>Award Books Blography<br>BookClub<br>Baaks A<br>Add[Del]<br>AudioBooks Award Books Blography<br>BookClub<br>Panks                          |
| Item -> Is Deleted                   | Raw Data  | Equals  | T                                                                                                    |

| Circulation Mod | Shelving Location   | Call Number | Title                      | Author      | Barcode    | Status         | Copy Status C Lat | test Inv ( | Circ Library          |        |
|-----------------|---------------------|-------------|----------------------------|-------------|------------|----------------|-------------------|------------|-----------------------|--------|
| Books           | Juvenile Fiction    | J FIC BON   | Shivers! : the pirate book | Bondor-St   | 3005057038 | On holds shelf | 2023-09-06        | S          | Scenic Regional-Unio  | on     |
| DVD             | Adult DVD           | DVD SAN     | Sanditon. Season three     |             | 3007917964 | On holds shelf | 2023-09-27        | S          | Scenic Regional-St. C | lair   |
| Books           | NonFiction          | 844.914 CAM | the myth of sisyphus and   | camus, all  | 3005558975 | On holds shelf | 2023-10-10 202    | 21-02-0:5  | Scenic Regional-Unio  | on     |
| Books           | Young Adult Fiction | YA FIC HAN  | We'll always have summ     | Han, Jenn   | 3007682797 | On holds shelf | 2023-10-19        | S          | Scenic Regional-Warr  | renton |
| DVD             | Adult DVD           | DVD BEA     | Beauty & the beast. The    | final seaso | 3006043588 | On holds shelf | 2023-10-24        | 5          | Scenic Regional-Sulli | ivan   |
| DVD             | Adult DVD           | DVD BEA     | Beauty and the beast. Th   | e third sea | 300604357+ | On holds shelf | 2023-10-24        | 5          | Scenic Regional-Sulli | ivan   |

The output will look like this when sorted by **Copy Status Changed Time**.

Look up the Item Status for the book *Shivers* (the first item in the list). It has been on a hold shelf since 9/6/2023. It shows as Ready for Pickup in the requesting patron's account. Here is the transit completion information.

| Most Recent Transit  |                    |
|----------------------|--------------------|
| Transit Source       | SRL-UN             |
| Transit Destination  |                    |
| Transit Send Time    | 8/23/2023 12:49 PM |
| Transit Receive Time | 9/6/2023 11:03 AM  |
| Transit Cancel Time  |                    |

Contact the borrowing library and ask them to check the hold shelf for the item. If not found, **cancel the hold** and mark the book **Missing**.